# Fiche Pratique

MAJ le 03/04/201

Le moins que l'on puisse dire c'est que le module Impress et assez mauvais par rapport à Powerpoint, ce qui n'est pas le cas des autres modules comme le traitement de texte ou le tableur.

Cliquez pour éditer le format du

Cliquez pour éditer le format du plan de texte

texte-title

plan

a de nied de nav

En particulier les liens internes sont particulièrement inefficaces. Bref, il faut faire avec. Comment faire un masque avec une image de fond et des boutons permettant de se déplacer

ibre

Présentation du problème

Vers la dipositive de sommaire
Vers la diapositive suivnate
Vers la diapositive précédente.
Voici un exemple avec ine image et 3 boutons.

Jean THIOU

http://aivm.free.fr

Zone de date

Second niveau de plan

Troisième niveau de plan

Quatrième niveau de plan

Cinquième niveau de plan

Sixième niveau de plan

Septième niv

one de numéro de diapo

n loi 1901

sociati

1Ce

Siège Sallan-Miré

Vidéo Multimédi

er Informatique

## Construire un diaporama

Partir d'un diaporama sans modèle, nous allons le fabriquer

## Accéder au masque

Affichage  $\rightarrow$  Masque  $\rightarrow$  Masque des diapos

# Insérer une image de fond (ici fond de glacier)

Insertion  $\rightarrow$  Image  $\rightarrow$  A partir d'un fichier

Choisissez votre image. Vous constatez qu'elle recouvre les zones de texte. Il faut donc la faire passer en dessous :

Cliquez bouton droit sur l'image, puis dans le menu contextuel, sur Organiser → Envoyer à l'arrière. Vous voyez réapparaître les zones de texte.

# Modifier la couleur de la police

Sélectionnez une des zones de texte. L'icône couleur de police apparaît. Dans le panel de couleur, choisissez la couleur adéquate (ici jaune à la place du noir)

## **Insertion des boutons**

Outils  $\rightarrow$  Gallery  $\rightarrow$  Page d'accueil.

Sélectionnez en les glissant les bouton (home = petite maison), les boutons symboles de suivant et précédent (voir la figure ci-dessus)

# Donner un rôle aux boutons

Remarque : Si vous sélectionnez un bouton ou un objet. Dans un premier temps les poignets sont des carrés verts. Si vous cliquez à nouveau, les poignées deviennent rouges. Elles serbvent alors à faire tourner le bouton et non plus ç le déplacer ou a le redimensionner.

#### Précédent

Sélectionnez ce bouton dans le masque (poignées vertes).. Cliquez bouton droit → Interaction (dans le menu contextuel). Faites la sélection suivante :

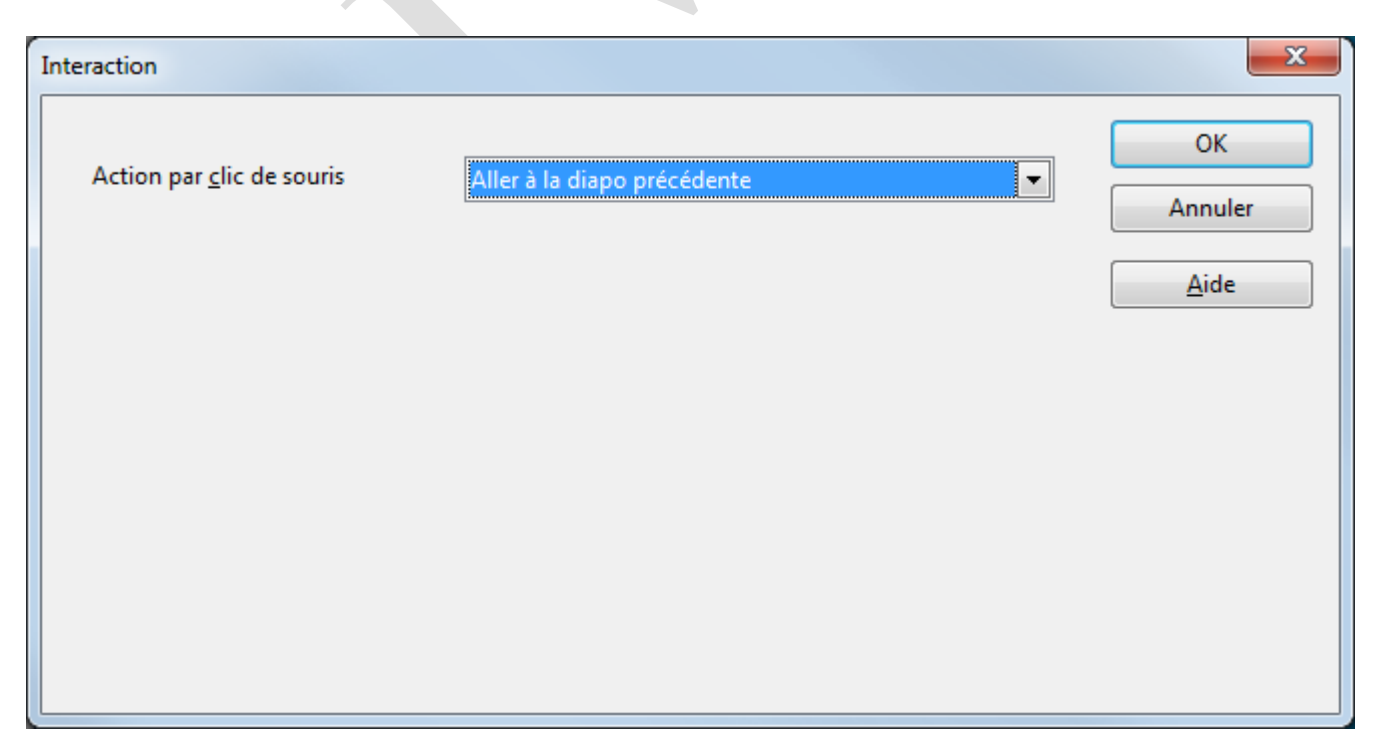

## Suivant

| ême principe.                     |                             | <b>-X</b>     |
|-----------------------------------|-----------------------------|---------------|
| Action par <u>c</u> lic de souris | Aller à la diapo précédente | OK<br>Annuler |
|                                   |                             | Aide          |
|                                   |                             |               |
|                                   |                             |               |
|                                   |                             |               |

#### Home

.

| Insertion $\rightarrow$ Hypertexte $\rightarrow$ Daipositive N°2 |                                                                  |  |  |
|------------------------------------------------------------------|------------------------------------------------------------------|--|--|
| Hyperlien                                                        |                                                                  |  |  |
| Internet                                                         | Document <u>C</u> hemin                                          |  |  |
| Mail & News                                                      | Cible dans le document<br>C <u>i</u> ble Diapo 2<br>URL #Diapo 2 |  |  |
| Document                                                         | Paramètres supplémentaires                                       |  |  |
|                                                                  | <u>C</u> adre ▼ Formulaire Bouton ▼ ►                            |  |  |
|                                                                  | <u>T</u> exte                                                    |  |  |
| Nouveau<br>document                                              | Nom                                                              |  |  |
|                                                                  | Appliquer Fermer <u>A</u> ide <u>P</u> récédent                  |  |  |

Le masque est prêt. Vous pouvez revenir en mode normal et construire vos diapositives.